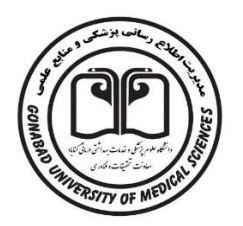

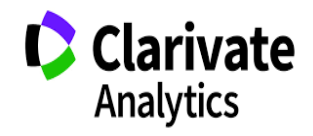

دانشگاه علوم پزشکی گناباد معاونت تحقیقات و فناوری مدیریت اطلاع رسانی پزشکی و منابع علمی

# راهنمای استخراج ضریب تاثیر (Impact Factor) از پایگاه اطلاعاتی

# **Journal of Citation Report**

تابستان ۱۴۰۱

### گام اول

از طریق مرور گر Fire Fox به وب سایت اصلی دانشگاه به آدرس (<u>www.gmu.ac.ir</u>) مراجعه نمایید.

### گام دوم

در صفحه اصلی وب سایت دانشگاه به لینک کتابخانه و منابع علمی ----- بانک های اطلاعاتی مراجعه نمایید.

### گام سوم

از منابع اشتراکی روی آیکن مربوط به web of science کلیلک نمایید.

### گام چهارم

صفحه اصلی web of science مطابق شکل زیر مشاهده می کنید.

| Clarivate       |        |                                                             |                | English |
|-----------------|--------|-------------------------------------------------------------|----------------|---------|
| Web of Science" | Search |                                                             |                | Sign I  |
| DI DI           |        |                                                             | 111111         |         |
|                 |        | DOCUMENTS                                                   | RESEARCHERS    |         |
| 9               |        | Search in: Web of Science Core Collection Y Editions: All Y |                |         |
| Ð               |        | DOCUMENTS CITED REFERENCES                                  |                |         |
|                 |        | All Fields                                                  | ıgh            |         |
|                 |        | + Add row + Add date range Advanced Search                  | × Clear Search |         |

گام پنجم

از گوشه بالا سمت راست مطابق شکل زیر گزینه سوم Journal Citation Report کلیک نمایید.

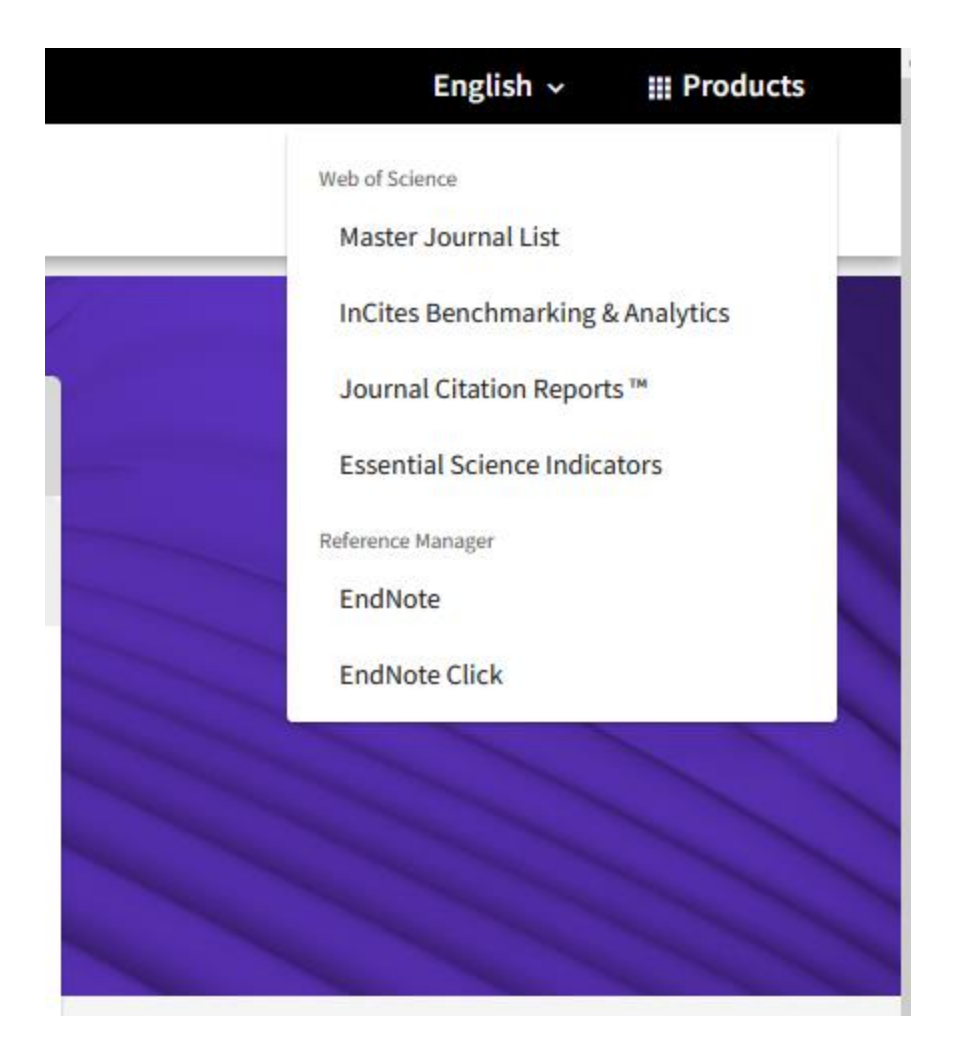

گام ششم

صفحه اصلی Journal Citation Report را مطابق شکل زیر مشاهده می کنید.

| Clarivate                                                |             |                     |                    |                               |   |
|----------------------------------------------------------|-------------|---------------------|--------------------|-------------------------------|---|
| Journal Citation Reports <sup>™</sup>                    | Journals    | Categories          | Publishers         | Countries/Regions             |   |
| The world's leading journals and publisher-neutr<br>data |             |                     |                    |                               |   |
|                                                          | þournal nan | ne/abbreviation, IS | SSN/eISSN, categoi | ry, publisher, country/region | ٩ |
|                                                          |             |                     |                    |                               |   |

گام هفتم

عنوان نشریه مورد نظر را در کادر جستجو مطابق شکل زیر وارد کنید.

برای مثال(Journal of Public Health) مطابق شکل زیر عنوان نشریه را جستجو نمایید.

| Journal Citation Reports <sup>™</sup> | Journals   | Categories | Publishers | Countries/Regions |
|---------------------------------------|------------|------------|------------|-------------------|
| Home > Journal profile                |            |            |            |                   |
| 2021 <b>*</b>                         |            |            |            |                   |
| Iranian Jour<br>Public Healt          | nal o<br>h | of         |            |                   |
| 8 Open Access since 2001              |            |            |            |                   |
| 155N                                  |            |            |            |                   |
| 2251-6085                             |            |            |            |                   |
| 2251-6093                             |            |            |            |                   |
| JCR ABBREVIATION                      |            |            |            |                   |
| IRAN J PUBLIC HEALTH                  |            |            |            |                   |
| ISO ABBREVIATION                      |            |            |            |                   |
| Iran J. Public Health                 |            |            |            |                   |

## گام هشتم

از بالا گوشه سمت چپ سال چاپ مقاله در مجله مورد نظر را مطابق شکل زیر انتخاب کنید.

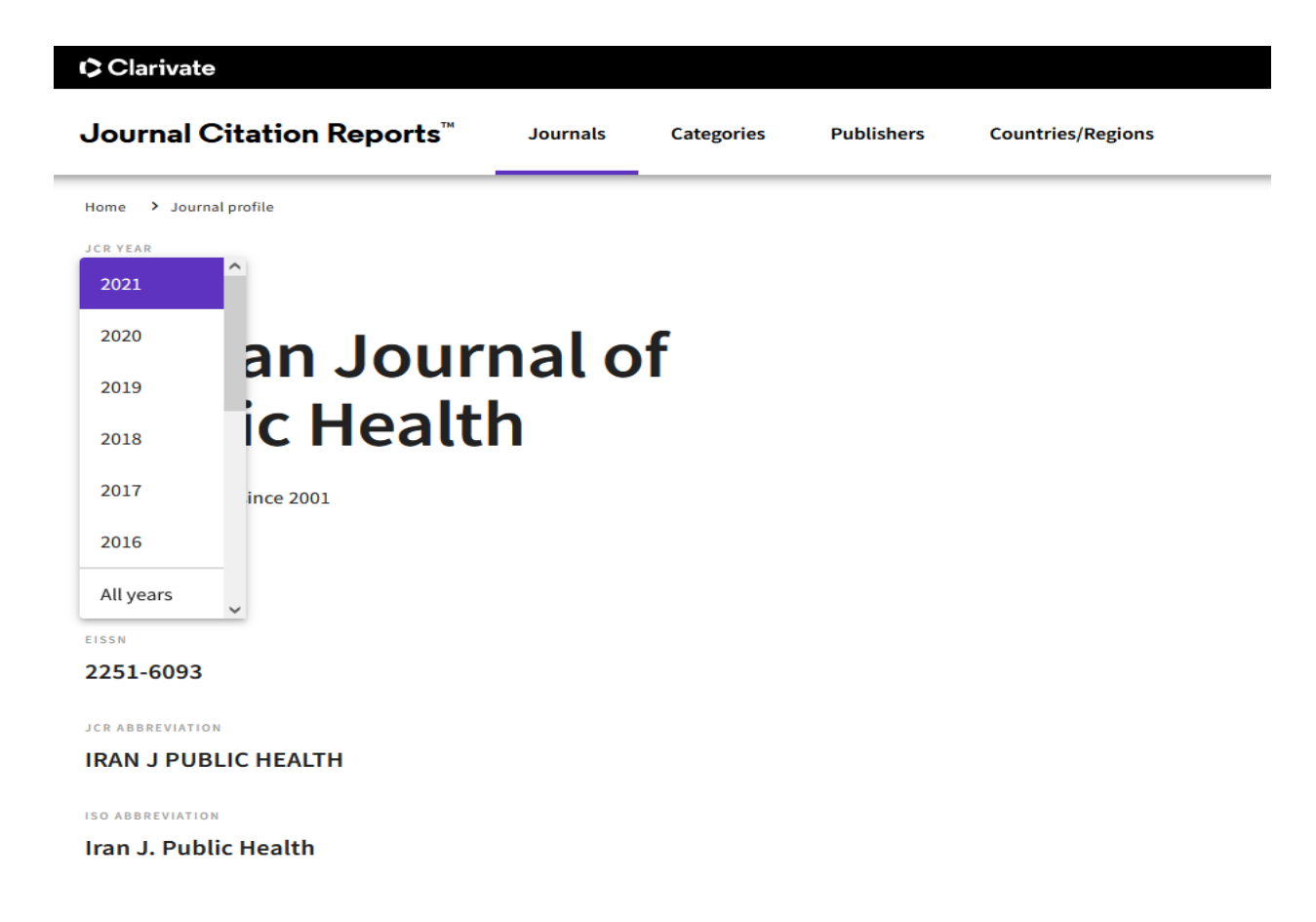

گام نهم

ضریب تاثیر(Impact Factor) مربوط به سال های قبل و سال چاپ مقاله مورد نظر را مطابق شکل زیر مشاهده می کنید.

## Journal Impact Factor

The Journal Impact Factor (JIF) is a journal-level metric calculated from data indexed in the Web of Science Core Collection. It shoul of publication and citations characteristics of the subject area and type of journal. The Journal Impact Factor can complement expe to use a journal-level metric as a proxy measure for individual researchers, institutions, or articles. Learn more

2020 JOURNAL IMPACT FACTOR

JOURNAL IMPACT FACTOR WITHOUT SELF CITATIONS

### 1.429

View calculation

View calculation

1.385

#### Journal Impact Factor Trend 2020

100% 2.000 JIF Percentile in Category 75% 1.500 Journal Impact Factor 1.000 50% 0.500 25% 0.000 0% 2016 2017 2018 2019 2020 JCR Years PUBLIC, ENVIRONMENTAL & OCCUPATIONAL HEALTH - SCIE Journal Impact Factor PUBLIC, ENVIRONMENTAL & OCCUPATIONAL HEALTH - SSCI

View all years

#### گام دهم

Export

از صفحه مربوط به ضریب تاثیر (Impact Factor) اسکرین شات تهیه و ضمیمه پرونده مقاله نمایید.